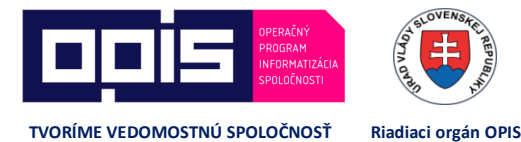

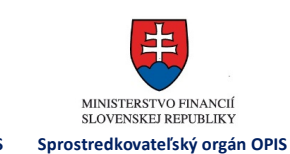

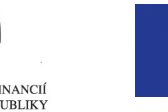

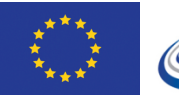

EURÓPSKA ÚNIA

MINISTERSTVO DOPRAVY, VÝSTAVBY A REGIONÁLNEHO ROZVOJA

/ Príručka pre prostredie Digitálnej autoškoly pre inštruktorov – časť eLearning

JISCD-ESD

# Príručka pre prostredie Digitálnej autoškoly pre inštruktorov – časť eLearning

Jednotný informačný systém v cestnej doprave -Elektronické služby v doprave

| PROJEKT:  | Jednotný informačný systém v cestnej doprave - Elektronické služby v doprave   |
|-----------|--------------------------------------------------------------------------------|
| DOKUMENT: | Príručka pre prostredie Digitálnej autoškoly pre inštruktorov – časť eLearning |
| VERZIA:   | 1.0                                                                            |
| DÁTUM:    | 11.08.2017                                                                     |

## OBSAH

| 1          | ÚVOD2                                                                                                    |
|------------|----------------------------------------------------------------------------------------------------|
| 2          | PRVÉ KROKY PO ZAČATÍ KURZUERROR! BOOKMARK NOT DEFINED.                                                                                                    |
| 3          | PRIHLÁSENIE DO APLIKÁCIE ERROR! BOOKMARK NOT DEFINED.                                                                                                    |
| 4          | ÚVODNÉ INFORMÁCIE DEFINED.                                                                                                    |
| 4.1<br>4.2 | Ako postupovať v systéme ak si chcete naštudovať učebné materiály4<br>Ako postupovať v systéme ak chcete absolvovať test <b>Error! Bookmark not defined.</b> |
| 4.2.2      | Výsledok a vyhodnocovanie6                                                                                                    |
| 4.3        | Video návod7                                                                                                    |

## 1 ÚVOD

Táto príručka je upravenou príručkou k produkčnej verzii Digitálnej autoškoly systému JISCD. Obsahuje popis ako môže inštruktor kontrolovať náhradu výučby (neúčasti) účastníkmi pomocou eLearningu.

Tiež obsahuje popis limitácií, s ktorými sa môže stretnúť.

## 2 PRED ELEARNINGOM

Možnosť študovania učebných materiálov a možnosť absolvovať testy ako náhradu výučby je pre účastníkov obmedzená tým, že sa musia prihlásiť do systému JISCD tak ako aj Vy. Z tohto dôvodu je nutné aby v čase pred začatím kurzu ste zadali účastníkovi správnu emailovú adresu.

Na túto emailovú adresu dostane účastník po začatí kurzu prihlasovacie údaje – prihlasovacie meno (štandardne 7-miestne číslo) a linku pre nastavenie hesla a prihlasovacieho gridu. Ak zabudne účastník heslo a grid, ktoré si nastavil, má možnosť vykonať reset hesla pomocou svojho emailu.

V prípade, že je zadaný nesprávny email alebo nie je zadaný email v čase začatia kurzu, tak nie je účastníkovi neskôr umožnené využívať eLearning.

Ako vidí účastník svoju časť eLearningu si môžete pozrieť v manuáli pre účastníkov pre eLearning.

Inštruktor ako taký môže prezerať učebné materiály a prezerať výsledky testov jednotlivcov, sám zadania ani vyhodnocovanie testov ovplyvniť nemôže.

Obsah výučbových materiálov a testové otázky sú metodického charakteru. Poprosíme Vás <u>nekomunikovať</u> problémy s obsahovou náplňou alebo testovými otázkami na telefonickú podporu k aplikácii.

## 3 ČO VIDÍM AKO INŠTRUKTOR

Ako inštruktor máte prístup k učebným materiálom a to cez navigačné menu v ľavej časti, položka Učebné materiály.

| 🜉 Učebné materiály                        |   |  |  |  |
|-------------------------------------------|---|--|--|--|
| Základný kurz<br>vodičského oprávnenia    | ~ |  |  |  |
| Osnova A                                  |   |  |  |  |
| Osnova A1                                 |   |  |  |  |
| Osnova A2                                 |   |  |  |  |
| Osnova AM                                 |   |  |  |  |
| Osnova B                                  |   |  |  |  |
| Osnova B1                                 |   |  |  |  |
| Osnova T                                  |   |  |  |  |
| Rozširujúci kurz<br>vodičského oprávnenia | < |  |  |  |

Obr. 1 Učebné materiály v navigačnom menu

Po výbere konkrétnej osnovy máte zobrazené položky, ktoré vidí aj účastník pre danú osnovu

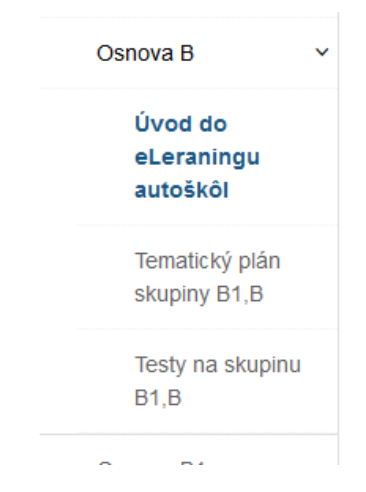

Obr. 2 Zobrazené možnosti konkrétnej osnovy

### 3.1 Učebné materiály a testy

V časti tematického plánu pre danú osnovu si môžete prezerať učebné materiály. Učebné materiály a ich poradie je prispôsobené tematickému plánu jednotlivých osnov – ich schváleným návrhom.

Obsahová náplň vyučovacích hodín základného výcviku skupín B1,B

#### 1. Lekcia - NVÚ -1

- 1. VŠEOBECNÝ OPIS KONŠTRUKCIE VOZIDIEL 2. POHÁŇACIA SÚSTAVA VOZIDLA MOTOR 3. PALIVOVÁ SÚSTAVA VZNETOVÝCH A ZÁŽIHOVÝCH MOTOROV 4. MAZACIA SÚSTAVA VZNETOVÝCH A ZÁŽIHOVÝCH MOTOROV 4. MAZACIA SÚSTAVA MOTORA 6. POHÁŇACIA SÚSTAVA VOZIDLA PREVODOVÉ ÚSTROJENSTVO

| estové otázky k tejto lekcií nájdete v časti e-Learning - lekcie - Testy <mark>- NVU1_B</mark>                                                                                                    |  |
|----------------------------------------------------------------------------------------------------|--|
| Lekcia - NVÚ - 2<br>1. KAROSÉRIA<br>2. PODVOZOK - NÁPRAVY - PRUŽENIE<br>3. KOLESÁ A PREUMATIKY<br>4. BRZDOVÁ SÚSTAVA.<br>5. RIADENIE VOZIDIEL<br>6. PRISLUŠENSTVO VOZIDIEL<br>7. ZÁSADY ÚDRŽBA A JEJ VÝZNAM PRE BEZPEČNOSŤ A HOSPODÁRNOSŤ PREVÁDZKY VOZIDLA.<br>8. NAJČASTEJŠIE PORUCHY VOZIDLA |  |
| estové otázky k tejto lekcií nájdete v časti e-Learning - lekcie - Testy - NVU2_B                                                                                                    |  |

Obr. 3 Vzorový učebný materiál

Kliknutím na jednotlivé položky, sa zobrazí učebný materiál v novom okne/záložke – podľa nastavení Vášho prehliadača.

V časti testov môžete tak ako Vaši účastníci výcviku absolvovať testy, avšak vyhodnotenie dostanete len po ukončení testu, nevedie sa Vám história.

| earning / eLearning             |  |
|---------------------------------|--|
| Learning                        |  |
| Skupina B                       |  |
| Pridať obsah 💌 Viac nástrojov 💌 |  |
| / NVU1 B                        |  |
| NVU2 B                          |  |
| VI B                            |  |
| VV2 B                           |  |
| VV3 B                           |  |
| PCP1 B                          |  |
| PCP2 B                          |  |
| PCP3_B                          |  |
| PCP4_B                          |  |
| PCP5_B                          |  |
| PCP6_B                          |  |
| <u>PCP7_B</u>                   |  |
| PCP8_B                          |  |
| PCP9_B                          |  |
| PCP10_B                         |  |
| ZBJ1_B                          |  |
| ZBJ2_B                          |  |
| <u>PCP11_B</u>                  |  |
| PCP12_B                         |  |
| PCP13_B                         |  |
| PCP14_B                         |  |
| ZBJ3_B                          |  |
| ZBJ4_B                          |  |
| PCP15_B                         |  |
|                                 |  |
|                                 |  |
|                                 |  |
|                                 |  |
| V OPT_B                         |  |

Obr. 4 Testy

### 3.2 Výsledok a vyhodnocovanie testov, uznávanie

Všetky testy pre jednotlivé okruhy majú po desať otázok. Otázky sa zakaždým generujú náhodne, a náhodne je aj usporiadanie otázok v testoch.

Testy môžu účastníci vykonať aj predtým, než je daná hodina odučená vo Vašej autoškole, ale aj potom.

ELearning k výučbe v autoškolách teda umožňuje absolvovať testy za účelom:

- Overenia si svojich znalostí
- Nahradenie neúčasti na hodine teórie

### 3.2.1 Overenia si svojich znalostí

Všetky testy môže účastník absolvovať bez nejakého limitu. Výsledky aj takéhoto priebežného testovania si viete prezrieť ku každému účastníkovi zvlášť.

|                                               |                                                          | stnika kurzu Ev            | )etail účastník     |
|-----------------------------------------------|----------------------------------------------------------|----------------------------|---------------------|
|                                               |                                                          | ástrojov                   | Panel nástro        |
| 17/3/1 Typ kurzu Základný kurz vodičského opr | 317/2017/3/1                                             | íslo                       | latričné číslo      |
| 017 Stav Vo výcviku                           | 17.08.2017                                               | Dátum začiatku kurzu 17.08 |                     |
| Rodné číslo                                   | Rodné číslo                                              | osoba                      | yzická osol<br>Meno |
| Dátum 🗎                                       | Dátum<br>narodenia                                       | ko                         | Priezvisko          |
| Miesto Bratislava                             | Miesto<br>narodenia                                      |                            |                     |
| larouella                                     |                                                          |                            |                     |
| Poznámky Poznámky Miesto Bratislava           | Rodné číslo<br>Dátum<br>narodenia<br>Miesto<br>narodenia | ko                         | Meno<br>Priezvisko  |

#### Obr. 5 Prehľad testov účastníka - kde sa dá zobraziť

| Detail účastníka kurzu/2 | Zahájenie kurzu            |                           |                               |        |       |
|--------------------------|----------------------------|---------------------------|-------------------------------|--------|-------|
| Detail účastníka kurzu   | Evidencia použitia tokenov | Výsledky e-learning testu |                               |        |       |
| Čas absolvovania         | Získané body               | Ţ                         | Maximálny počet bodov testu 🔻 | Stav   | Dátum |
| Čas absolvovania         |                            | Získané body              | 🔶 Maximálny počet bodov testu | 🜲 Stav | Dátum |

Obr. 6 Prehľad testov účastníka

### 3.2.2 Nahradenie neúčasti na hodine teórie

V prípade, že sa účastník nezúčastnil na hodine teórie, je možné nahradiť mu takúto hodinu absolvovaním testu – na Vás je mu povedať, ktorý test má absolvovať. Ak chýbal na hodine TVV3, tak mu určiť test pre absolvovanie testu TVV3 pre jeho skupinu.

Pozn.: Testy a učebné materiály korešpondujú s preddefinovaným poradím tematických plánov. T.j. ak zmeníte výučbové poradie, môže to ovplyvniť, ako sú jednotlivé náhradné testy uznané.

Podmienky, ktoré súvisia s takýmto testom:

- Test môže byť uznaný, len ak už hodina prebehla
- Musí byť absolvovaný aspoň na 90% (9 z 10 alebo 10 z 10 bodov)
- Po neúspešnom teste je naďalej možné absolvovať test, ale uznaný bude až test, ktorý bude absolvovaný 12 hodín od posledného testu (zbytočné absolvovanie pokusom a omylom)
- Ak ste test už úspešne absolvovali pred výučbou danej hodiny, tak takýto test sa nezaratúva, musí byť vykonaný po ukončení výučby

Ak sú takéto podmienky splnené, tak Vaše nahradenie hodiny bude mať v stĺpci Stav text "Priradený do účasti".

Nahradenie hodiny neznamená, že nikto z neprišiel na hodinu a všetci účastníci si účasť nahradia účasť eLearningom.

#### 3.2.2.1 Vyhodnocovanie pri ukončovaní účastníka

Osnovy predpisujú, koľko hodín si môže účastník nahradiť cez eLearning (absolvovaním testu).

V praxi to znamená (príklad so vzorom), že ak účastník si môže nahradiť 5 hodín a nahradil si 6 hodín, tak nebude možné ukončiť jeho výcvik. Bude musieť absolvovať aspoň jednu hodinu absolvovaním náhradnej hodiny.

Celkový prehľad jednotlivca (koľko hodín má absolvovaných eLearningom je vidno v triednej knihe kurzu – v detaile účasti na teoretickej výučbe jednotlivca.

### 3.3 Video návod – čo vidí účastník

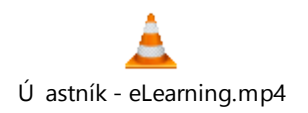